## คู่มือการใช้งานเครือข่าย eduroam ภายในมหาวิทยาลัยราชภัฏสกลนคร สำหรับ Window 7

1.กลิก Start Menu เลือก Control Panel กลิก Network and Internet

| Control Panel >                                                                                           | ✓ 4y Search Control Panel                                                                                   |
|----------------------------------------------------------------------------------------------------|----------------------------------------------------------------------------------------------------|
| Adjust your computer's settings                                                                           | View by: Category 🔻                                                                                         |
| System and Security<br>Review your computer's status<br>Back up your computer                             | User Accounts and Family Safety<br>Add or remove user accounts<br>Set up parental controls for any user     |
| Network and Internet         View network status and tasks           Choose homegroup and sharing options | Appearance and Personalization<br>Change the theme<br>Change desktop background<br>Adjust screen resolution |
| Hardware and Sound<br>View devices and printers<br>Add a device                                           | Clock, Language, and Region<br>Change keyboards or other input methods<br>Change display language           |
| Programs<br>Uninstall a program                                                                           | Ease of Access<br>Let Windows suggest settings<br>Optimize visual display                                   |
|                                                                                                    |                                                                                                    |
|                                                                                                    |                                                                                                    |
|                                                                                                    |                                                                                                    |
|                                                                                                    |                                                                                                    |

2.กลิก Network and Sharing Center

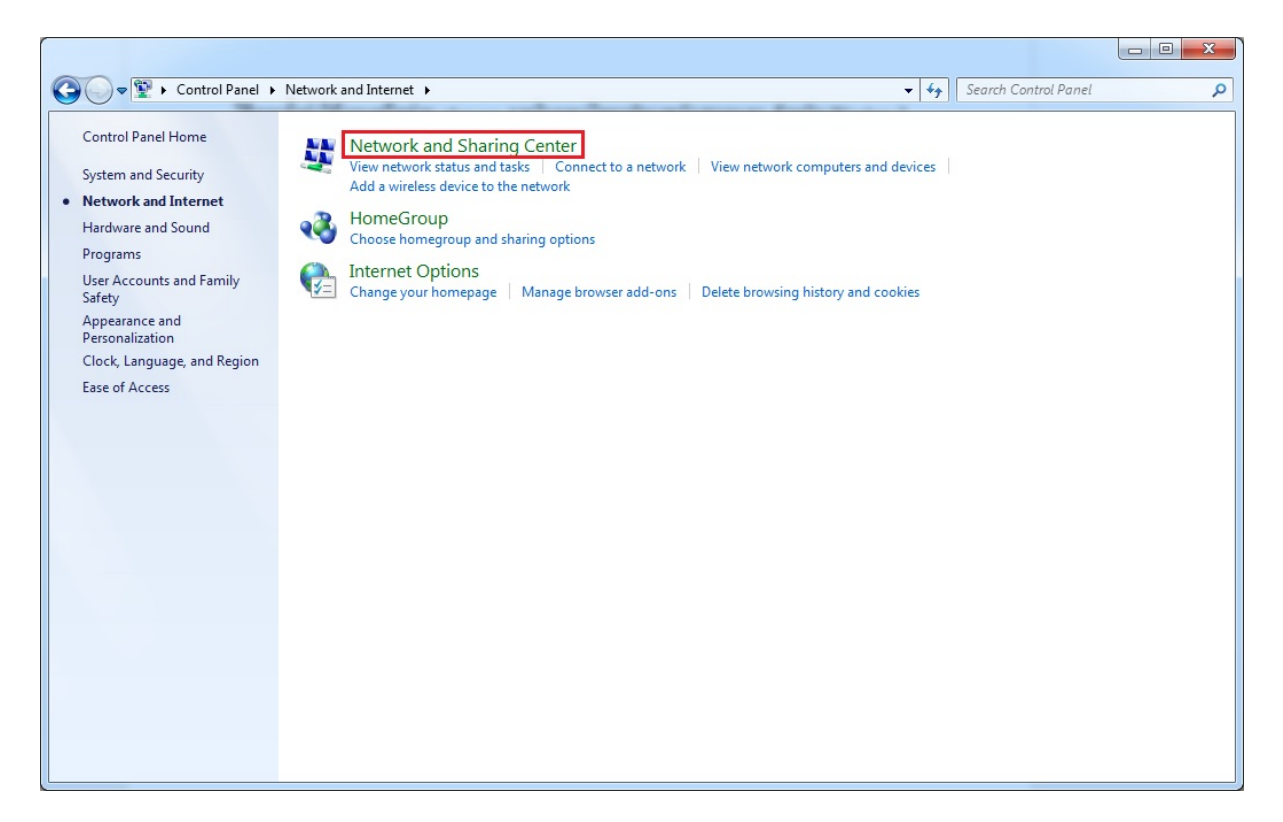

## 3. คลิก Set up a new connection or network

| 🔾 🗢 👯 🕨 Control Panel 🕨            | Network and Internet  Network and Sharing Center                                                      | ✓ <sup>4</sup> → Search Control Panel     |  |
|------------------------------------|----------------------------------------------------------------------------------------------------|-------------------------------------------|--|
| Control Panel Home                 | View your basic network information and set                                                           | t up connections                          |  |
| Manage wireless networks           | i i i i i i i i i i i i i i i i i i i                                                                 | See full map                              |  |
| Change adapter settings            | ADMIN-PC Network                                                                                      | Internet                                  |  |
| Change advanced sharing            | (This computer)                                                                                       |                                           |  |
| settings                           | View your active networks                                                                             | Connect or disconnect                     |  |
|                                    | Network                                                                                               | Access type: Internet                     |  |
|                                    | Home network                                                                                          | HomeGroup: Available to join              |  |
|                                    |                                                                                                    | Connections: 🖷 Local Area Connection      |  |
|                                    | Change your networking settings                                                                       |                                           |  |
| Set us a new connection or network |                                                                                                    |                                           |  |
|                                    | Set up a wireless, broadband, dial-up, ad hoc, or VPN connection; or set up a router or access point. |                                           |  |
|                                    |                                                                                                    |                                           |  |
|                                    | Connect or reconnect to a wireless wired dial-up                                                      | in or VPN network connection.             |  |
|                                    |                                                                                                    |                                           |  |
|                                    | Choose homegroup and sharing options                                                                  |                                           |  |
|                                    | Access files and printers located on other networ                                                     | rk computers, or change sharing settings. |  |
|                                    | Troubleshoot problems                                                                                 |                                           |  |
|                                    | Diagnose and repair network problems, or get tro                                                      | oubleshooting information.                |  |
|                                    |                                                                                                    |                                           |  |
| See also                           |                                                                                                    |                                           |  |
| HomeGroup                          |                                                                                                    |                                           |  |
|                                    |                                                                                                    |                                           |  |

4. กลิก Manully connect to a wireless network และกลิก Next

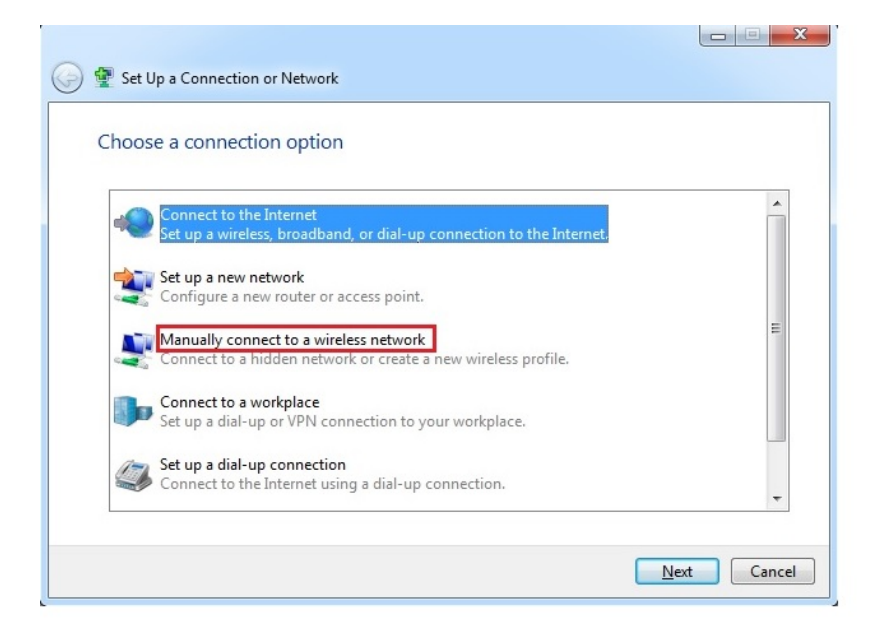

5.ส่วนที่เป็น Network name ให้พิมพ์คำว่า eduroam Securuty type : WPA2-Enterprise

Encryption types : AES และคลิก Next

| <b>@</b> | Manually connect to a with the second second sec | reless network                      |            |
|----------|----------------------------------------------------------------------------------------------------|-------------------------------------|------------|
|          | Enter information for t                                                                                                    | he wireless network you want to add |            |
|          | N <u>e</u> twork name:                                                                                                    | eduroam                             |            |
| :        | Security type:                                                                                                    | WPA2-Enterprise                     |            |
| 1        | Enc <u>r</u> yption type:                                                                                                    | AES •                               |            |
|          | Se <u>c</u> urity Key:                                                                                                    | Hide characters                     |            |
|          | ✓ Start this connection automatically                                                                                                    |                                     |            |
|          | Connect even if the ne                                                                                                    | twork is not broadcasting           |            |
|          | Warning: If you select this option, your computer's privacy might be at risk.                                                                                                    |                                     |            |
|          |                                                                                                    |                                     |            |
|          |                                                                                                    |                                     |            |
|          |                                                                                                    | N                                   | ext Cancel |

6.กลิก Change connection settings

| Manually connect to a wireless network                                                          |       |
|-------------------------------------------------------------------------------------------------|-------|
| Successfully added eduroam                                                                      |       |
| Change connection settings<br>Open the connection properties so that I can change the settings. |       |
|                                                                                                 |       |
|                                                                                                 |       |
|                                                                                                 |       |
|                                                                                                 | Close |

7. คลิก Security tab และคลิก Settings

| e | eduroam Wireless Network Properties |                     |                  |        |
|---|-------------------------------------|---------------------|------------------|--------|
|   | Connection Security                 |                     |                  |        |
|   |                                     |                     |                  |        |
|   | Security type:                      | WPA2-Enterprise     |                  | •      |
|   | Encryption type:                    | AES                 |                  | •      |
|   |                                     |                     |                  |        |
|   |                                     |                     |                  |        |
|   | Choose a network aut                | hentication method: | _                |        |
|   | Microsoft: Protected                | EAP (PEAP) 🔻        | <u>S</u> ettings | ;      |
|   |                                     |                     |                  |        |
|   |                                     |                     |                  |        |
|   |                                     |                     |                  |        |
|   |                                     | _                   |                  |        |
|   | Advanced settings                   |                     |                  |        |
|   |                                     |                     |                  |        |
|   |                                     |                     |                  |        |
|   |                                     |                     |                  |        |
|   |                                     |                     | ок               | Cancel |

8. คลิกตรง Validate server certificate เอาเครื่องหมายถูกออก จากนั้นคลิกปุ่ม Configure

| Protected EAP Properties                                                          | x    |  |  |
|-----------------------------------------------------------------------------------|------|--|--|
| When connecting:                                                                  |      |  |  |
| Connect to these servers:                                                         |      |  |  |
| Trusted <u>R</u> oot Certification Authorities:                                   |      |  |  |
| AddTrust External CA Root                                                         |      |  |  |
| Baltimore CyberTrust Root                                                         | =    |  |  |
| Class 3 Public Primary Certification Authority                                    |      |  |  |
| DigiCert Assured ID Root CA                                                       |      |  |  |
| DigiCert High Assurance EV Root CA                                                |      |  |  |
| DST Root CA X3                                                                    | -    |  |  |
| < III                                                                             |      |  |  |
| Do not grompt user to authorize new servers or trusted certification authorities. |      |  |  |
| Select Authentication Method:                                                     | ure  |  |  |
|                                                                                   |      |  |  |
| Enforce Network Access Protection                                                 |      |  |  |
| Disconnect if server does not present cryptobinding TLV                           |      |  |  |
| Enable Identity Privacy                                                           |      |  |  |
|                                                                                   |      |  |  |
| ОК Са                                                                             |      |  |  |
|                                                                                   | ncei |  |  |

9. เอาเครื่องหมายถูกออกจาก Automatically use my windows logon name and password (and domain if any) และคลิกปุ่ม OK

| EAP MSCHAPv2 Properties                                                   |
|---------------------------------------------------------------------------|
| When connecting:                                                          |
| Automatically use my Windows logon name and password (and domain if any). |
| OK Cancel                                                                 |

10. คลิกเลือก Security tab คลิกปุ่ม Advanced settings

| eduroam Wireless Network Properties                                 |                     |       |  |
|---------------------------------------------------------------------|---------------------|-------|--|
| Connection Security                                                 |                     |       |  |
|                                                                     |                     |       |  |
| Security type:                                                      | WPA2-Enterprise     |       |  |
| Encryption type:                                                    | AES 🔻               |       |  |
|                                                                     |                     |       |  |
|                                                                     |                     |       |  |
| Choose a network aut                                                | hentication method: |       |  |
| Microsoft: Protected                                                | EAP (PEAP)          |       |  |
| Remember my credentials for this connection each time I'm logged on |                     |       |  |
|                                                                     |                     |       |  |
|                                                                     |                     |       |  |
|                                                                     |                     |       |  |
| Advanced settings                                                   |                     |       |  |
|                                                                     | _                   |       |  |
|                                                                     |                     |       |  |
|                                                                     |                     |       |  |
|                                                                     | ОКСС                | ancel |  |
|                                                                     |                     |       |  |

11.กลิก 802.1x settings tab ใส่เครื่องหมายถูกตรงหน้า Specify authentication mode จากนั้น เลือก User authentication แล้วกลิกปุ่ม OK

| Ad | Advanced settings                                                           |  |  |  |  |
|----|-----------------------------------------------------------------------------|--|--|--|--|
|    | 802.1X settings 802.11 settings                                             |  |  |  |  |
|    | Specify authentication mode:                                                |  |  |  |  |
|    | User authentication                                                         |  |  |  |  |
|    | Delete credentials for all users                                            |  |  |  |  |
|    | Enable sign on for this network                                             |  |  |  |  |
|    | Perform immediately before user logon                                       |  |  |  |  |
|    | Perform immediately a <u>f</u> ter user logon                               |  |  |  |  |
|    | Maximum delay (seconds):                                                    |  |  |  |  |
|    | Allow additional dialogs to be displayed during single sign on              |  |  |  |  |
|    | This network uses separate virtual LANs for machine and user authentication |  |  |  |  |
|    |                                                                             |  |  |  |  |
|    |                                                                             |  |  |  |  |
|    |                                                                             |  |  |  |  |
|    |                                                                             |  |  |  |  |
|    |                                                                             |  |  |  |  |
|    | OK Cancel                                                                   |  |  |  |  |

12.คลิกมุมล่างขวา คลิกเลือกสัญญาณ Wireless ที่ชื่อ eduroam และคลิกปุ่ม Connect

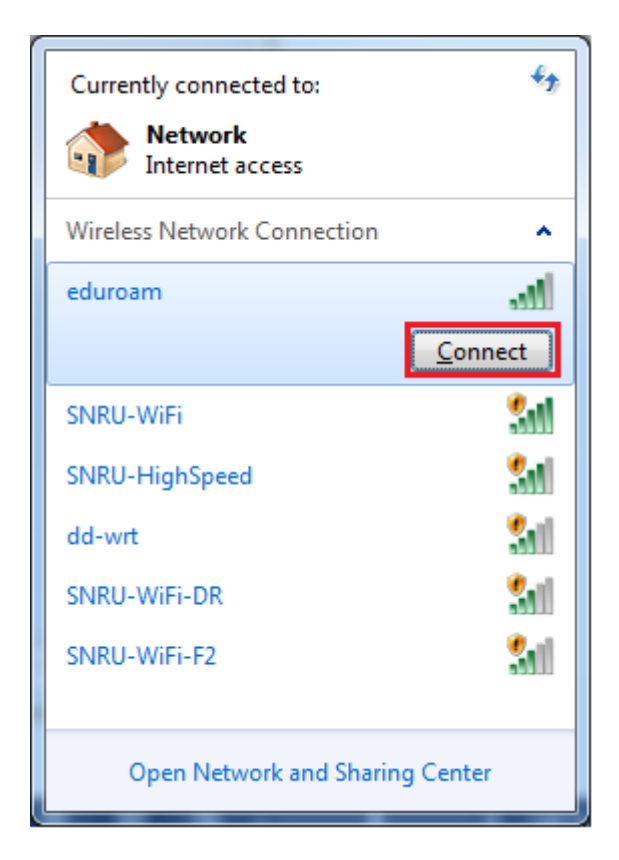

ทำการพิสูจน์ตัวตนโดยใช้ Username และ Password ที่ได้รับจากทางมหาวิทยาลัยต้นสังกัด
 เช่น guestuser@snru.ac.th และคลิกปุ่ม OK

| Windows Security              | - Contraction of the Contraction of the Contraction | x         |
|-------------------------------|----------------------------------------------------------------------------------------------------|-----------|
| Network Au<br>Please enter us | uthentication<br>er credentials                                                                                                    |           |
|                               | guestuser@snru.ac.th                                                                                                    |           |
|                               |                                                                                                    | OK Cancel |